# Модем РСМ2/М

## G.703 2,048 Мбит/с до 2,5 км Ethernet 10/100 Base-T

Настольное исполнение

Руководство по установке и эксплуатации

Версия документа: 1.1R / 02.02.2009

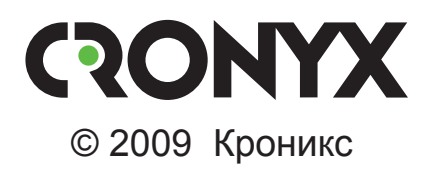

## Указания по технике безопасности

Восклицательный знак в треугольнике служит для предупреждения пользователя о наличии важных инструкций по эксплуатации и обслуживанию устройства.

При монтаже, эксплуатации и техническом обслуживании устройства следует соблюдать действующие правила техники безопасности. Работы по установке, техническому обслуживанию и ремонту должны выполняться только квалифицированным и уполномоченным персоналом. Операции установки, технического обслуживания и ремонта не должны производиться оператором или пользователем.

Префикс кода заказа

PCM2/M-ETV,

Данное руководство описывает модель в настольном исполнении в металлическом корпусе типа MINI.

Технические характеристики и конструкция устройства могут быть изменены без предварительного уведомления потребителей.

## Содержание

| Раздел 1. Введение                                    | 6  |
|-------------------------------------------------------|----|
| 1.1. Применение                                       | 6  |
| 1.2. Код заказа                                       | 7  |
| Раздел 2. Технические характеристики                  | 8  |
| Интерфейс линии G.703                                 | 8  |
| Интерфейс порта Ethernet 10/100Base-Т                 | 8  |
| Интерфейс аварийной сигнализации                      | 9  |
| Диагностические режимы                                | 9  |
| Габариты и вес                                        | 9  |
| Электропитание                                        | 9  |
| Условия эксплуатации и хранения                       | 9  |
| Раздел 3. Установка                                   | 10 |
| 3.1. Комплектность поставки                           | 10 |
| 3.2. Требования к месту установки                     | 10 |
| Настольная установка                                  | 10 |
| Крепление на стену                                    | 10 |
| Установка в стойку 19 дюймов                          | 11 |
| 3.3. Подключение кабелей                              | 11 |
| Разъём порта аварийной сигнализации                   | 12 |
| Разъёмы питания                                       | 12 |
| Заземление                                            | 13 |
| Разъём линии G.703                                    | 13 |
| Разъёмы порта Ethernet 10/100Base-T                   | 13 |
| Раздел 4. Функционирование                            | 14 |
| 4.1. Органы индикации и управления                    | 14 |
| Органы индикации                                      | 14 |
| Индикаторы на передней панели устройства              | 14 |
| Индикаторы порта Ethernet на задней панели устройства | 15 |
| Органы управления                                     | 17 |
| Функции группы переключателей S1                      | 17 |
| Функции группы переключателей S2                      | 20 |
| 4.2. Аварийная сигнализация                           | 21 |
| 4.3. Шлейфы                                           | 22 |
| Нормальное состояние (шлейфы не включены)             | 22 |

|      | Аналоговый шлейф                         | 22 |
|------|------------------------------------------|----|
|      | Локальный шлейф на линии                 | 23 |
|      | Удалённый шлейф на линии                 | 23 |
| 4.4. | Встроенный BER-тестер                    | 24 |
|      | Тестирование линии через удалённый шлейф | 24 |
|      | Встречное включение BER-тестеров         | 25 |
|      |                                          |    |

## Раздел 1. Введение

### 1.1. Применение

Модем PCM2 с интерфейсом Ethernet служит для объединения локальных сетей через различные сети с окончанием G.703.6 (стык на 2048 кбит/с) или по выделенным витым парам, протяженностью до 2,5 км.

Пара устройств, связанных каналом G.703, образуют удаленный мост Ethernet (Remote Bridge). Интерфейс Ethernet соответствует стандарту IEEE 802.3 и обеспечивает поддержку VLAN (IEEE 802.1q).

На рис. 1.1-1 показан пример использования модема РСМ2.

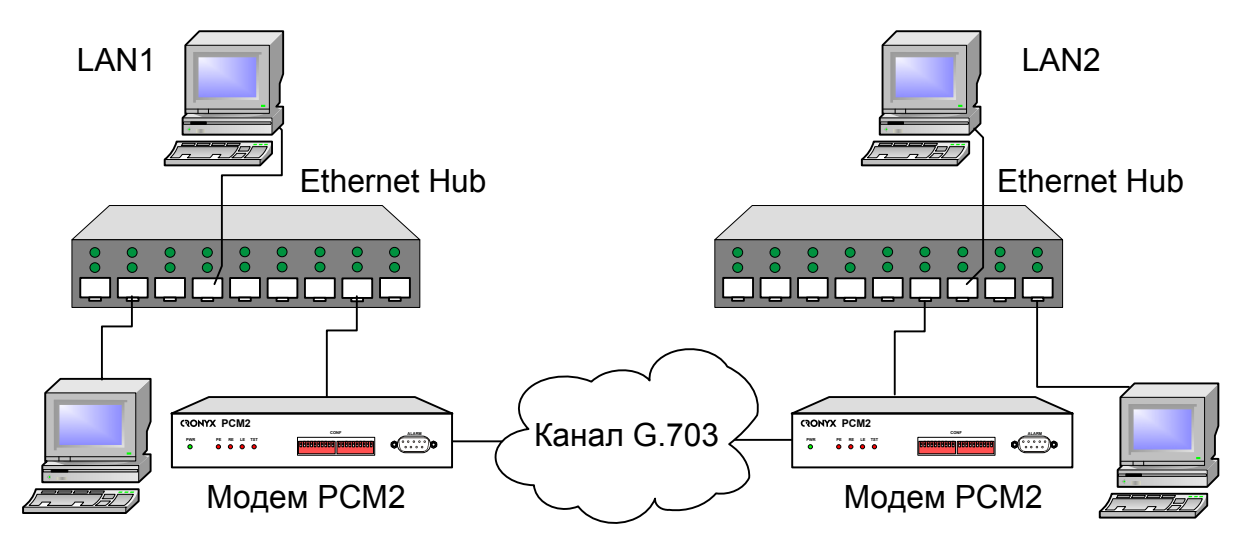

Рис. 1.1-1. Объединение локальных сетей по каналу G.703 2 Мбит/с

Питание устройства осуществляется от источника постоянного тока напряжением 36-72 В. Для питания устройства от сети переменного тока напряжением 220 В можно использовать внешний адаптер Cronyx AC-DC-48 (приобретается отдельно).

Устройство можно использовать в настольном размещении, крепить на стену (крепёжные кронштейны входят в комплект поставки изделия) или устанавливать в стойку 19 дюймов (специальная крепёжная панель высотой 1U для размещения двух устройств приобретается отдельно).

Данное руководство описывает модель PCM2/М – устройство PCM2 в настольном исполнении (в металлическом корпусе типа MINI).

### 1.2. Код заказа

Модем РСМ2 может быть заказан в различных вариантах исполнения. Код заказа имеет следующую структуру.

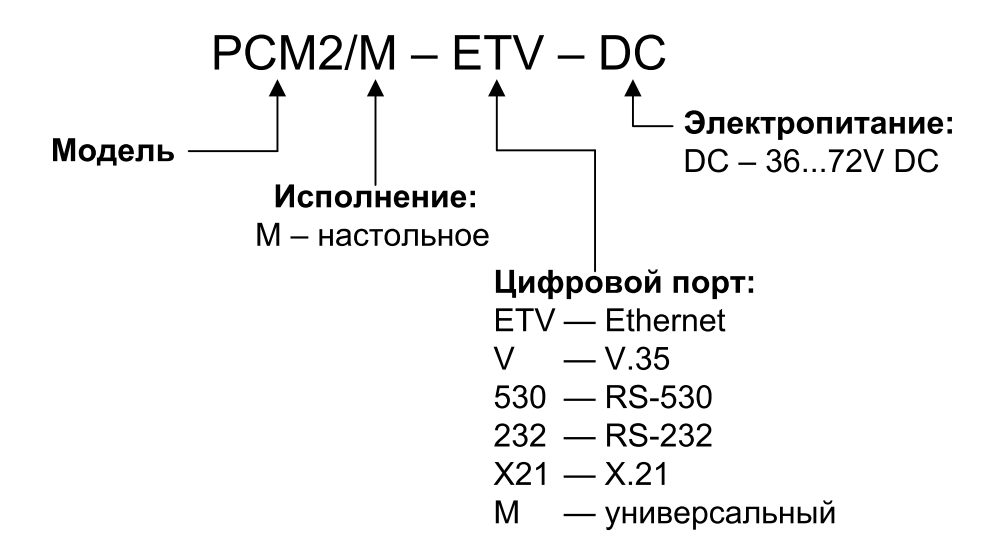

## Раздел 2. Технические характеристики

#### Интерфейс линии G.703

| Номинальная битовая скорость       | 2048 кбит/с                                                        |
|------------------------------------|--------------------------------------------------------------------|
| Разъём                             | RJ-48 (розетка 8 контактов)                                        |
| Кодирование                        | HDB3 или AMI                                                       |
| Цикловая структура G.704           | Не поддерживается                                                  |
| Контроль ошибок                    | Нарушение кодирования                                              |
| Синхронизация передающего тракта   | От внутреннего генератора,<br>либо от приемного тракта линии G.703 |
| Импеданс линии                     | 120 Ом симметричный (витая пара)                                   |
| Уровень сигнала на входе приемника | От 0 до -43 дБ                                                     |
|                                    | (до 2,5 км по витой паре 0.6 мм)                                   |
| Подавление фазового дрожания       | В приёмном тракте                                                  |
| Защита от перенапряжений           | TVS                                                                |
| Защита от сверхтоков               | Плавкий предохранитель                                             |
| Скремблирование данных             | Отключаемый скремблер для данных<br>цифрового порта                |

#### Интерфейс порта Ethernet 10/100Base-T

| Тип интерфейса            | . IEEE 802.3                                                                                                    |
|---------------------------|----------------------------------------------------------------------------------------------------|
|                           | 10BASE-T/100BASE-T(100BASE-TX)                                                                                        |
| Тип разъёма               | .RJ-45 (розетка)                                                                                                    |
| Скорость передачи данных  | . 2048, 1024, 512, 256, 128, 64 кбит/с                                                                                |
| Режим работы              | .100 Мбит/с, полный дуплекс;<br>100 Мбит/с, полудуплекс;<br>10 Мбит/с, полный дуплекс;<br>10 Мбит/с, полудуплекс      |
| Выбор режимов             | Autonegotiation (автоматический);<br>Capability list (автоматический с огра-<br>ничением);<br>Manual (принудительный) |
| Размер таблицы ЛВС        | . 15000 МАС-адресов                                                                                                   |
| Максимальный размер кадра | .4224 байт, включая заголовок<br>МАС-уровня                                                                           |

| Поддержка VLAN | . В соответствии с IEEE 802.1q     |
|----------------|------------------------------------|
| Протокол       | . Transparent или                  |
|                | Cisco-HDLC bridging IEEE protocol, |
|                | устанавливается автоматически      |

#### Интерфейс аварийной сигнализации

| Тип разъёма                  | DB-9 (вилка)               |
|------------------------------|----------------------------|
| Ток контактов реле           | .До 600 мА                 |
| Напряжение на контактах реле | .До 110 В постоянного тока |
|                              | или 125 В переменного тока |

#### Диагностические режимы

| Шлейфы             | . Локальный по линии G.703,        |
|--------------------|------------------------------------|
|                    | удаленный по линии G.703,          |
|                    | аналоговый                         |
| Диагностика ошибок | Встроенный BER-тестер,             |
|                    | индикатор ошибок                   |
| Управление         | Микропереключатели на передней па- |
|                    | нели                               |

#### Габариты и вес

| (без ножек и крепёжных кронштейнов) |                                                          |
|-------------------------------------|----------------------------------------------------------|
| Габариты                            | $180~\text{mm} \times 156~\text{mm} \times 36~\text{mm}$ |
| Bec                                 | 0,7 кг                                                   |

#### Электропитание

| От источника постоянного тока | .36÷72 В (возможно питание от сети |
|-------------------------------|------------------------------------|
|                               | ~198÷242 В через внешний адаптер   |
|                               | Cronyx AC-DC-48)                   |
| Потребляемая мощность         | не более 20 Вт                     |

#### Условия эксплуатации и хранения

Рабочий диапазон температур ...... От 0 до +50 °C Диапазон температур хранения ...... От -40 до +85 °C Относительная влажность...... До 80 %, без конденсата

## Раздел 3. Установка

### 3.1. Комплектность поставки

| Модем РСМ2 в соответствующем исполнении                 | . 1 шт. |
|---------------------------------------------------------|---------|
| Ножка корпуса                                           | .4 шт.  |
| Крепёжные кронштейны                                    | . 2 шт. |
| Винт для крепления кронштейнов (М3х6, потайная головка) | .4 шт.  |
| Съёмная часть терминального блока разъёма питания       | . 1 шт. |
| Руководство по установке и эксплуатации                 | . 1 шт. |

## 3.2. Требования к месту установки

При установке модема оставьте как минимум 10 см свободного пространства со стороны задней панели устройства для подключения интерфейсных кабелей. Температура окружающей среды должна составлять от 0 до +50 °C при влажности до 80 %, без конденсата.

Устройство допускает различные варианты установки, рассмотренные ниже.

#### Настольная установка

При настольном размещении следует вставить четыре прилагаемые ножки в отверстия в нижней части корпуса устройства.

#### Крепление на стену

Устройство может быть укреплено на стене при помощи двух прилагаемых крепёжных кронштейнов, см. рис. 3.2-1. Для настенной установки кронштейны следует прикрепить к боковым стенкам корпуса устройства вдоль боковых панелей при помощи прилагаемых четырёх винтов M3x6 с потайной головкой.

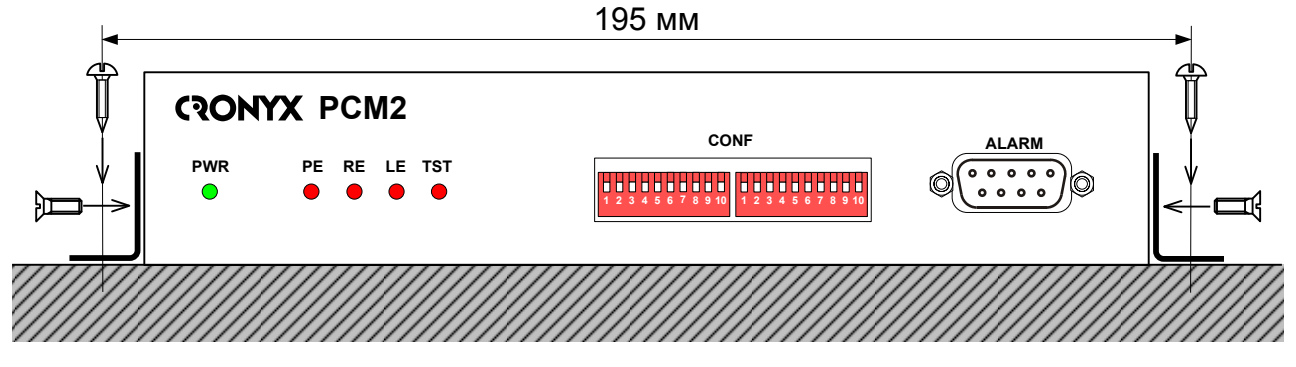

Рис. 3.2-1. Крепление на стену, вид со стороны передней панели устройства

Для крепления кронштейнов к стене рекомендуется использовать два шурупа диаметром 3 мм (в комплект поставки не входят). Расстояние между отверстиями под шурупы составляет 195 мм.

#### Установка в стойку 19 дюймов

Для установки в стойку 19 дюймов можно воспользоваться специальной крепёжной панелью (Cronyx 1U2, заказывается отдельно). Панель имеет высоту 1U и позволяет разместить 2 устройства:

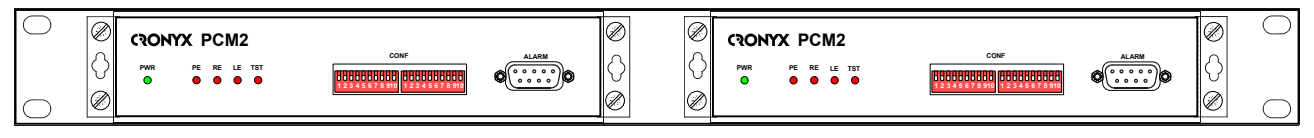

Рис. 3.2-2. Размещение двух устройств в крепёжной панели 1U2 для монтажа в стойку 19 дюймов

При установке устройства в крепёжную панель 1U2 кронштейны следует прикрепить к боковым стенкам корпуса устройства вдоль его передней панели при помощи прилагаемых четырёх винтов M3x6 с потайной головкой. Крепление устройств к панели 1U2 осуществляется винтами M3x6 с полукруглой головкой, поставляемыми с крепёжной панелью.

## 3.3. Подключение кабелей

На передней панели модема расположен разъём для подключения кабеля аварийной сигнализации.

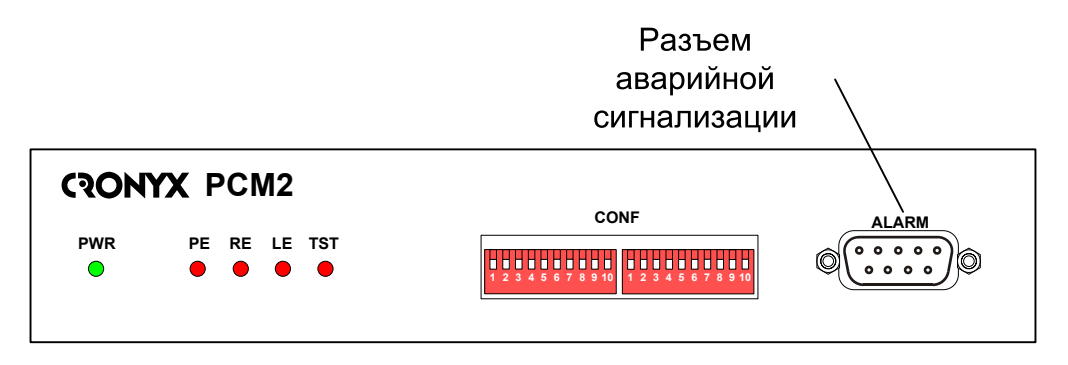

Рис. 3.3-1. Передняя панель модема РСМ2/М

На задней панели модема PCM2 расположены разъёмы для подключения питания, клемма заземления, разъёмы для подключения кабеля линии G.703, порта Ethernet.

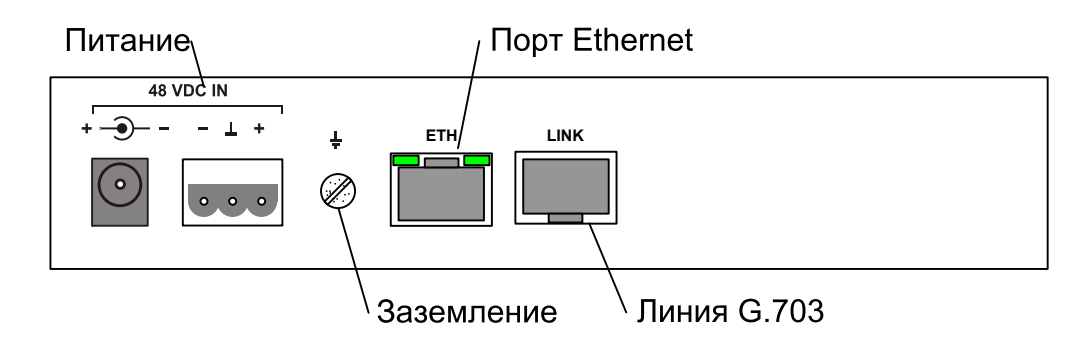

Рис. 3.3-2. Расположение разъёмов на задней панели модема PCM2/M-ETV

#### Разъём порта аварийной сигнализации

Для подключения аварийной сигнализации на передней панели установлен разъём DB-9 (вилка):

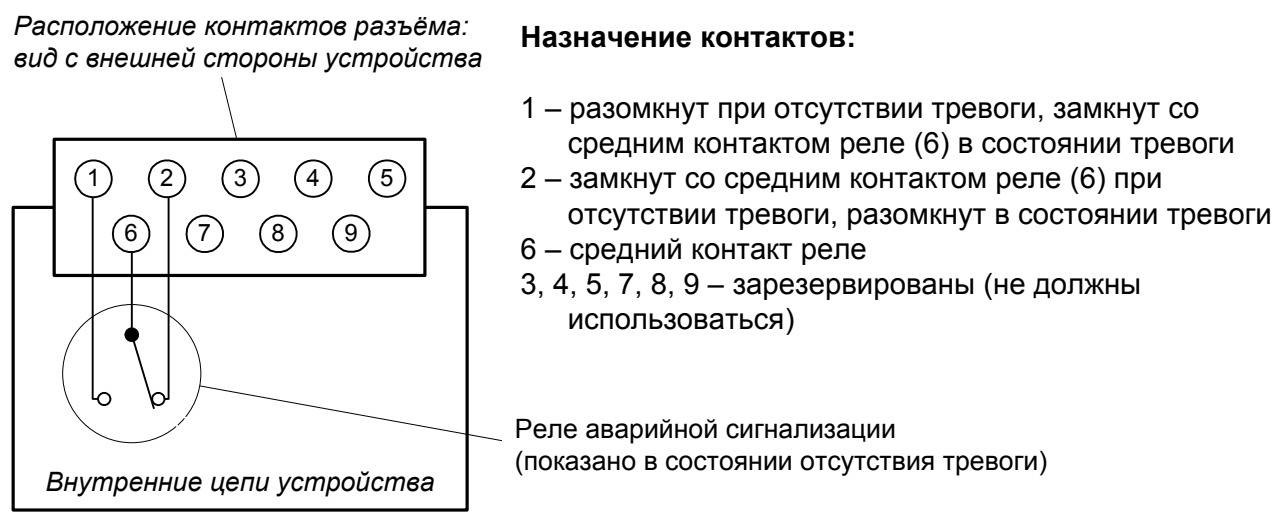

Рис. 3.3-3. Разъем порта аварийной сигнализации

#### Разъёмы питания

Разъёмы питания расположены в левой части задней панели устройства (см. рис. 3.3-2). Для подключения кабеля питания постоянного тока может быть использован один из двух разъёмов: коаксиального типа (слева) или 3-контактный разъемный терминальный блок (справа). Съёмная часть терминального блока разъёма питания поставляется в комплекте с устройством.

При необходимости питания устройства от сети переменного тока напряжением 198 ÷ 242 В рекомендуется использовать внешний адаптер Cronyx AC-DC-48 (за-

казывается отдельно).

#### Заземление

Для заземления устройства на задней панели расположена отдельная клемма.

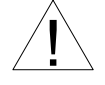

Перед включением устройства и перед подключением других кабелей устройство необходимо заземлить.

#### Разъём линии G.703

Для подключения кабеля линии G.703 на задней панели установлен разъём RJ-48 (розетка):

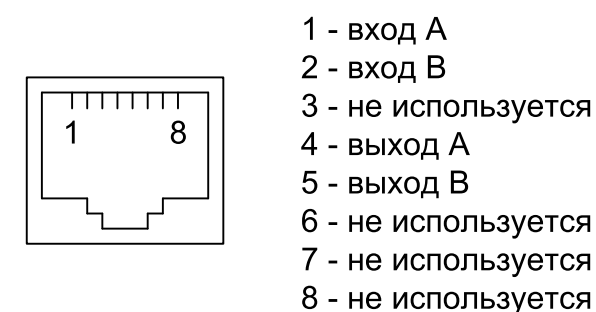

Рис. 3.3-4. Разъём линии G.703

#### Разъёмы порта Ethernet 10/100Base-T

Для подключения порта Ethernet на задней панели установлен разъём RJ-45 (розетка):

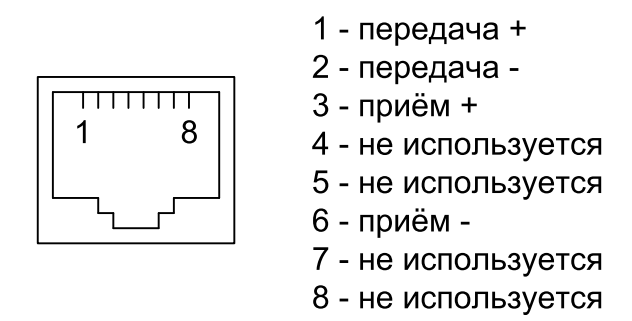

Рис. 3.3-5. Разъём порта Ethernet

При подключении к концентратору Ethernet используйте прямой кабель.

## Раздел 4. Функционирование

### 4.1. Органы индикации и управления

На передней панели расположены индикаторы, отображающие состояние устройства, и микропереключатели для управления устройством.

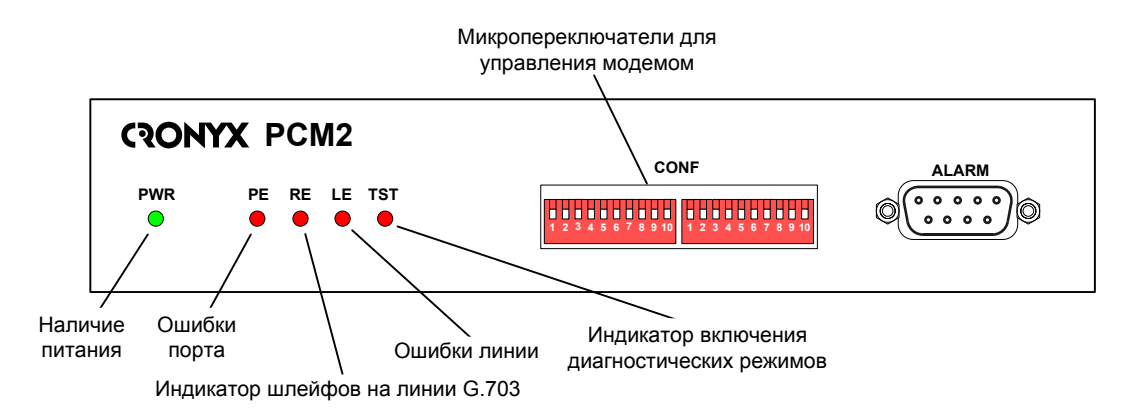

Рис. 4.1-1. Расположение индикаторов и органов управления на передней панели модема РСМ2/М

На задней панели устройства расположены индикаторы порта Ethernet.

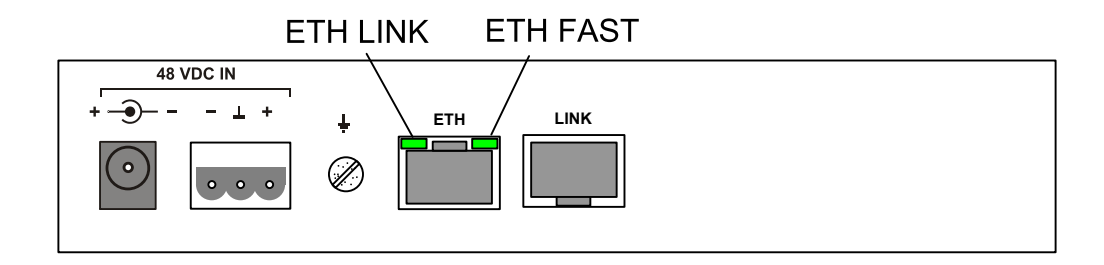

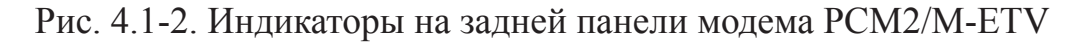

#### Органы индикации

#### Индикаторы на передней панели устройства

Зеленый индикатор наличия питания «PWR» светится при наличии питающего напряжения.

Красный индикатор «РЕ» сигнализирует об ошибках порта Ethernet (см. табл. 4.1-2).

Красный индикатор «RE» свидетельствует о включении шлейфов:

- мигает, если включен локальный шлейф по запросу от удаленного устройства (индикатор «TST» не горит);
- мигает, если локальный шлейф включен микропереключателем (индикатор «TST» горит);
- горит непрерывно, если включен удаленный шлейф и получен ответ от удаленного устройства (индикатор «TST» горит).

Красный индикатор «LE» сигнализирует об ошибках в линии G.703 (см. табл. 4.1-3).

Красный индикатор «TST» свидетельствует о включении диагностических режимов:

• горит, если включен какой-либо шлейф или BER-тестер (не горит, если локальный шлейф включен по запросу удаленного устройства).

#### Индикаторы порта Ethernet на задней панели устройства

Зеленый индикатор «ETH FAST» показывает режим порта Ethernet:

- горит режим 100Base-T;
- не горит режим 10Base-T;

Зеленый индикатор «ETH LINK» показывает активность порта Ethernet:

- горит порт соединён кабелем с работающим концентратором Ethernet;
- мигает идет прием или передача пакетов;
- не горит порт не соединён кабелем с работающим концентратором Ethernet.

В нормальном режиме работы индикаторы должны находиться в следующем состоянии:

| Индикатор  | Цвет    | Нормальное состояние                             |
|------------|---------|--------------------------------------------------|
| «PWR»      | Зеленый | Горит                                            |
| «PE»       | Красный | Не горит                                         |
| «RE»       | Красный | Не горит                                         |
| «LE»       | Красный | Не горит                                         |
| «TST»      | Красный | Не горит                                         |
| «ETH FAST» | Зелёный | Горит, если включён режим Ethernet<br>100Base-T  |
| «ETH LINK» | Зелёный | Горит, мигает при приёме<br>или передаче пакетов |

Табл. 4.1-1. Состояние индикаторов в нормальном режиме работы

В таблице 4.1-2 указаны условия, при которых горит индикатор «РЕ», и причины, приведшие к ошибке.

| Табл. 4.1-2. Условия и причины возникновения о | эшибок пор | ота Ethernet |
|------------------------------------------------|------------|--------------|
|------------------------------------------------|------------|--------------|

| Индикатор<br>«РЕ» | Дополнительные<br>условия | Причина ошибки                                                       |
|-------------------|---------------------------|----------------------------------------------------------------------|
| Горит             |                           | Нет сигнала готовности от порта Ethernet.                            |
|                   |                           | Не подключен кабель Ethernet.                                        |
| Мигает            | Режим нормальной          | Переполнение памяти пакетов Ethernet.                                |
|                   | работы                    | Пакет Ethernet принят с ошибкой.                                     |
| Горит             |                           | Сработал сторожевой таймер. Началась перезагрузка ПО моста Ethernet. |

В таблице 4.1-3 указаны условия, при которых горит индикатор «LE», и причины, приведшие к ошибке.

| Индикатор<br>«LE» | Дополнительные<br>условия                               | Причина ошибки                                                                                                    |
|-------------------|---------------------------------------------------------|----------------------------------------------------------------------------------------------------|
| Горит             |                                                         | Нет сигнала на входе приемника G.703 (от-<br>сутствует несущая).<br>Не подключен кабель к разъему линии G.703                                            |
| Горит/мигает      |                                                         | Ошибка кодирования данных, принятых из линии G.703                                                                                                    |
| Горит/мигает      | Установлена скорость передачи данных меньше 2048 кбит/с | На удаленном устройстве установлена<br>скорость передачи данных выше, чем на<br>локальном.                                                               |
| Горит/мигает      | Включен режим<br>кодирования АМІ                        | Поступают данные, имеющие длинные последовательности нулей; для устранения ошибки рекомендуется включить скремблеры на устройствах с обоих концов линии. |
| Горит/мигает      | Горит индикатор<br>TST (включен<br>BER-тестер)          | Данные, передаваемые в линию, не совпали с принятыми из линии.                                                                                           |

Табл. 4.1-3. Условия и причины возникновения ошибок линии G.703

#### Органы управления

На передней панели устройства находятся два блока микропереключателей, с помощью которых задаются режимы работы устройства.

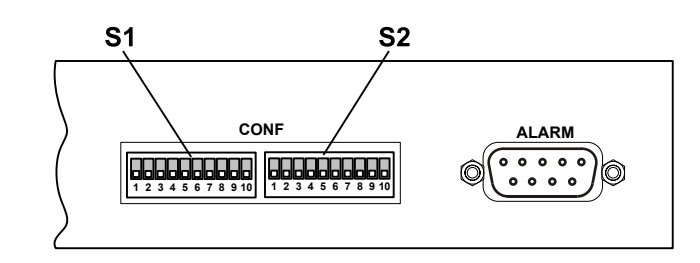

Рис. 4.1-3. Переключатели и разъем аварийной сигнализации на передней панели устройства

На рисунке все переключатели показаны в нижнем положении (положении «On», «0»).

#### Функции группы переключателей S1

Блок переключателей S1 устанавливает режимы устройства.

Переключатели S1-1, S1-2, S1-3 используются для задания скорости передачи данных от 64 Кбит/с (переключатели в верхнем положении) до 2048 кбит/с (переключатели в нижнем положении) (см. рис. 4.1-4)

Переключатель S1-4 используется для установки источника синхронизации передающего (в сторону линии G.703) тракта устройства: в нижнем положении – синхронизация производится от внутреннего генератора (INT), в верхнем положении – источником синхронизации является приемник G.703 (RCV);

Переключатели S1-5, S1-6 используются для задания режима порта Ethernet:

- *S1-5* в нижнем положении, положение переключателя *S1-6* не имеет значения, включение автоматического выбора режимов порта (Autonegotiation). При этом в процессе согласования режимов выбирается наиболее приоритетный режим из поддерживаемых обоими узлами. Список режимов (в порядке приоритетности): 100 Мбит/с, полный дуплекс; 100 Мбит/с, полудуплекс; 10 Мбит/с, полудуплекс.
- S1-5 в верхнем положении, S1-6 в нижнем включение режима ограничения возможностей (Capability list). В этом режиме в процессе согласования порт модема предлагает порту противоположного узла только один из вариантов, задаваемый переключателями S1-7 и S1-8.
- *S1-5, S1-6* в верхнем положении включение принудительного задания режима порта без использования протокола согласования режимов (Manual).
  В этом режиме процедура согласования не проводится, параметры жестко

задаются переключателями S1-7 и S1-8.

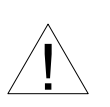

Режим «Manual» рекомендуется использовать исключительно с устройствами, не использующими автоматическое согласование режимов работы (Autonegotiation).

*Переключатель S1-7* используется в режимах Capability list и Manual, в режиме Autonegotiation положение переключателя несущественно. Переключатель в нижнем положении – выбор 10-мегабитного режима порта Ethernet (10BaseT), в верхнем – 100-мегабитного режима порта (100BaseT).

*Переключатель S1-8* используется в режимах Capability list и Manual, в режиме Autonegotiation положение переключателя несущественно. Переключатель в нижнем положении – выбор режима полудуплекса; в верхнем – полного дуплекса.

Переключатель S1-9 в верхнем положении включает скремблирование данных цифрового порта перед передачей их в линию G.703.

Скремблирование данных устраняет длинные последовательности нулей и единиц в линии G.703. Настройки скремблеров с каждой стороны линии должны совпадать (см. также переключатель S2-9).

*Переключатель S1-10* управляет режимом фильтрации пакетов Ethernet: в нижнем положении – фильтрация включена (рекомендуется), в верхнем – фильтрация выключена.

Если фильтрация включена, то на удалённую сторону моста Ethernet передаются все широковещательные (multicast и broadcast) пакеты и пакеты с MAC-адресами, отсутствующими в таблице локальных адресов (таблице фильтрации). При выключенной фильтрации на удалённую сторону передаются все пакеты, принятые из порта Ethernet.

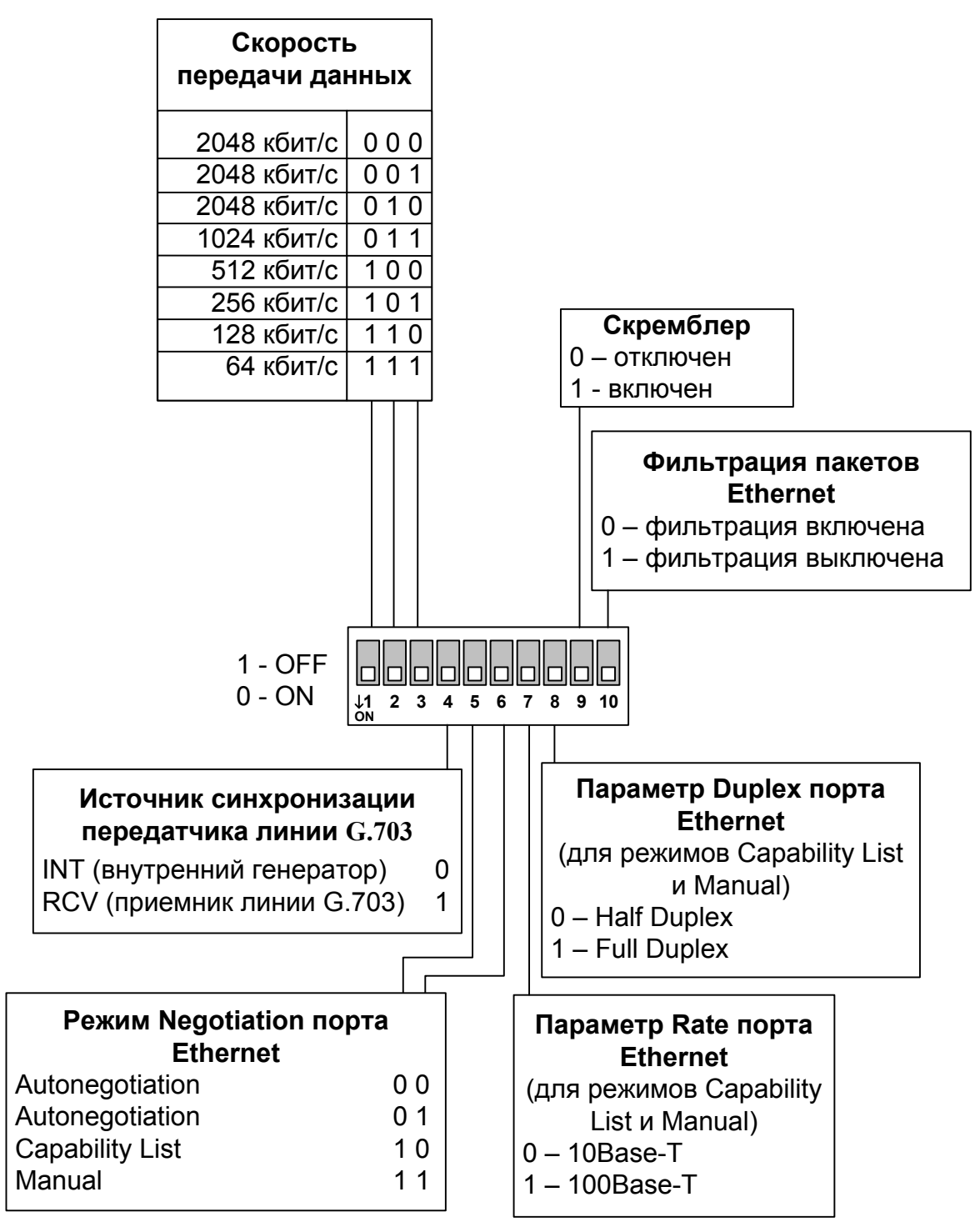

Рис. 4.1-4. Функции группы микропереключателей S1

#### Функции группы переключателей S2

Блок переключателей S2 управляет включением диагностических режимов, выбором режима кодирования (HDB3 или AMI) и выбором алгоритма скремблирования.

Функции блока переключателей S2 представлены на рис. 4.1-5.

*Переключатель S2-1* в верхнем положении включает режим тестирования (BERтестер).

Переключатель S2-2 не используется.

Переключатели S2-3 – S2-5 используются для включения шлейфов. Для того чтобы в каждый момент времени был включен лишь один шлейф, переключатели управления шлейфами имеют приоритет. Наивысшим приоритетом обладает переключатель S2-3, далее в порядке понижения приоритета – S2-4, S2-5.

Переключатель S2-3 в верхнем положении включает аналоговый шлейф.

Переключатель S2-4 в верхнем положении включает локальный шлейф.

Переключатель S2-5 в верхнем положении включает удаленный шлейф. Переключатели S2-6 – S2-8 не используются.

Переключатель S2-9 в верхнем положении включает режим совместимости скремблера. В устройстве PCM2/М используется улучшенный алгоритм скремблирования, несовместимый с предыдущими моделями устройств. При совместной работе PCM2/М с устройствами, использующими прежний алгоритм скремблирования, необходимо перевести *переключатель S2-9* в верхнее положение.

Переключатель S2-10 используется для выбора режима кодирования в линии G.703. Для выбора режима HDB3 переключатель должен быть в нижнем положении; в верхнем – задается режим AMI. При выборе режима AMI рекомендуется включать скремблеры на устройствах с обоих концов линии (переключатель S1-9) для устранения длинных последовательностей нулей, приводящих к потере синхронизации.

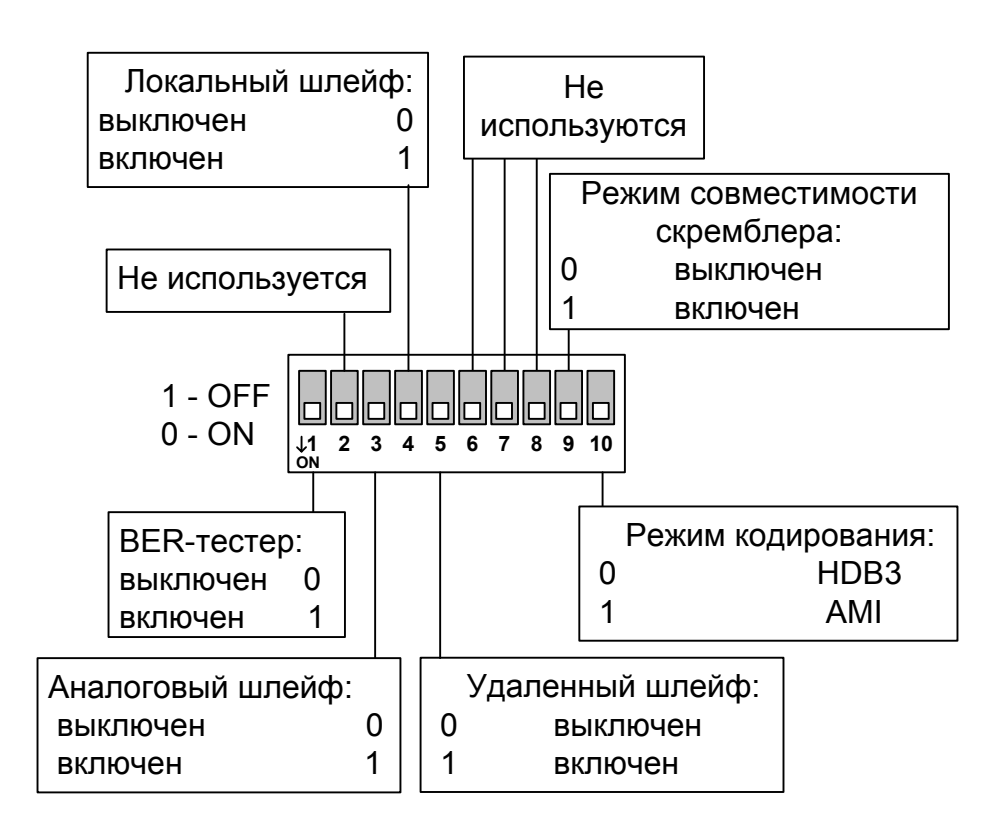

Примечание:

Переключатели, управляющие шлейфами, в порядке понижения приоритета: S2-3, S2-4, S2-5.

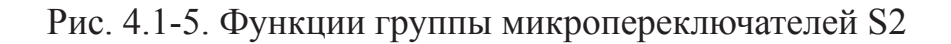

## 4.2. Аварийная сигнализация

Устройство оборудовано интерфейсом аварийной сигнализации.

Интерфейс аварийной сигнализации предназначен для включения внешнего исполнительного устройства (напр., звонка, зуммера, индикатора на пульте и т.п.) при возникновении аварийной ситуации. Включение осуществляется «сухими» (т.е. несвязанными с какими-либо электрическими цепями устройства) контактами реле.

Реле переходит в состояние «тревоги» при следующих условиях:

- отсутствует питание;
- нет сигнала на входе линии G.703;
- не подключен кабель Ethernet.

Назначение контактов разъёма аварийной сигнализации приведено в подразделе «Разъём порта аварийной сигнализации» раздела 3.3 «Подключение кабелей». В нормальном режиме работы контакт 6 замкнут на контакт 2. В состоянии тревоги контакт 6 отключается от контакта 2 и замыкается на контакт 1.

## 4.3. Шлейфы

#### Нормальное состояние (шлейфы не включены)

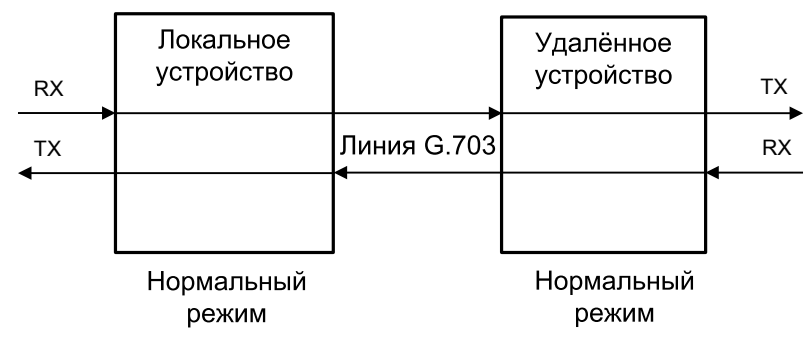

Рис. 4.3-1. Нормальное состояние (шлейфы не включены)

#### Аналоговый шлейф

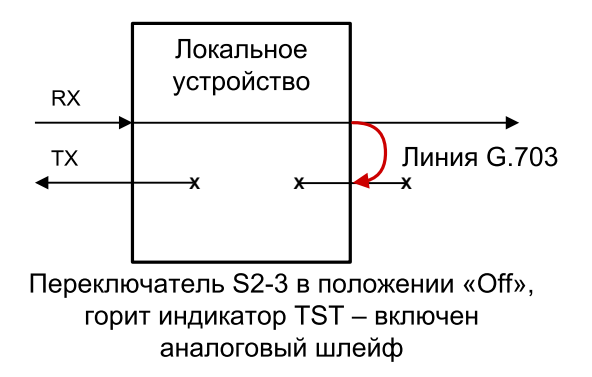

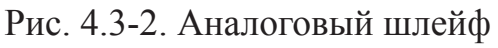

С помощью аналогового шлейфа, который замыкает линию G.703, можно локализовать неисправность интерфейса G.703, используя встроенный BER-тестер.

#### Локальный шлейф на линии

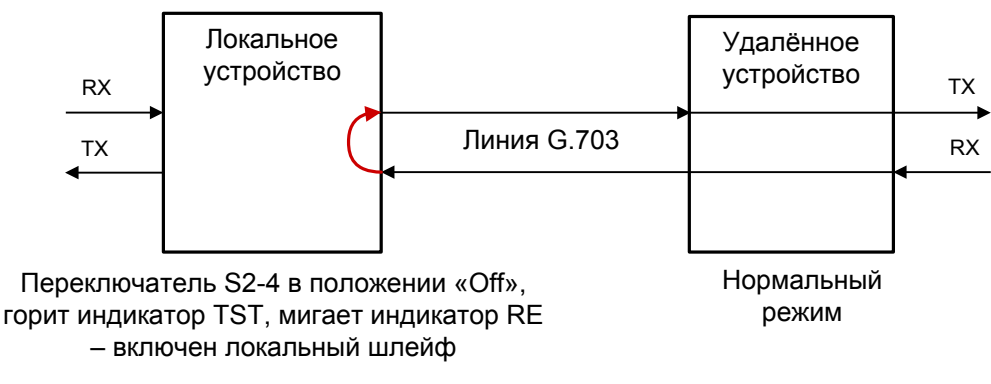

Рис. 4.3-3. Локальный шлейф на линии G.703

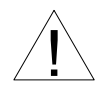

При включении локального шлейфа пакеты Ethernet, принятые удаленным устройством, заворачиваются обратно в сеть. Это может приводить к перегрузке части сети, в которую включено удаленное устройство, и, как следствие, к нарушению ее работоспособности.

#### Удалённый шлейф на линии

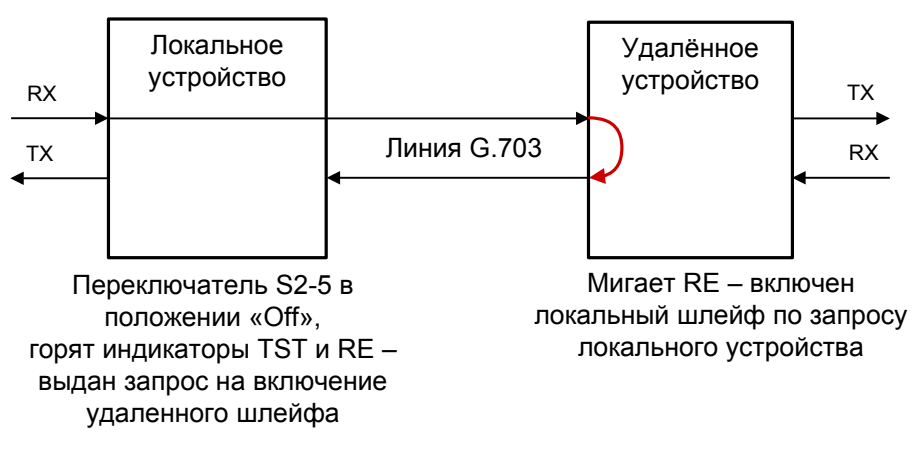

Рис. 4.3-4. Удалённый шлейф на линии G.703

В данном случае порты Ethernet обоих модемов отключаются, и нарушений в работе локальных сетей быть не может.

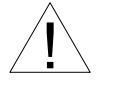

Включение с микропереключателей любого шлейфа отменяет локальный шлейф по запросу.

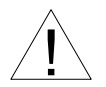

Если на одном из связанных по линии G.703 устройств включен локальный шлейф, то на другом рекомендуется включать синхронизацию от внутреннего генератора. В противном случае в образовавшейся петле данных не будет источника синхронизации, что приведет к нестабильному поведению устройств.

### 4.4. Встроенный BER-тестер

Устройство имеет встроенный BER-тестер, с помощью которого можно оценить работоспособность линий G.703. BER-тестер генерирует чередующуюся последовательность нулей и единиц («шахматный» код). Данные BER-тестера передаются в линию вместо данных цифрового порта. Принятые из линии данные сравниваются с переданными, и в случае несовпадения загорается индикатор «LE». Рассмотрим два варианта использования BER-тестера.

#### Тестирование линии через удалённый шлейф

На локальном устройстве включен BER-тестер по линии G.703, на удаленном устройстве включен шлейф в сторону линии G.703.

Отсутствие ошибок BER-тестера свидетельствует о работоспособности линии G.703 в обоих направлениях.

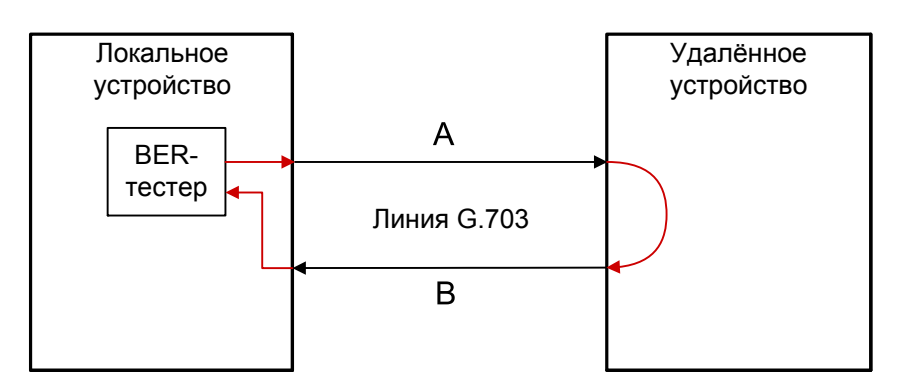

Включён BER-тестер, индикатор TST горит красным; индикатор LE горит красным при ошибках в линии A или B Включён шлейф по линии G.703

Рис. 4.4-1. Тестирование линии через удалённый шлейф

#### Встречное включение BER-тестеров

Такое включение позволяет производить оценку уровня ошибок по каждому направлению передачи отдельно.

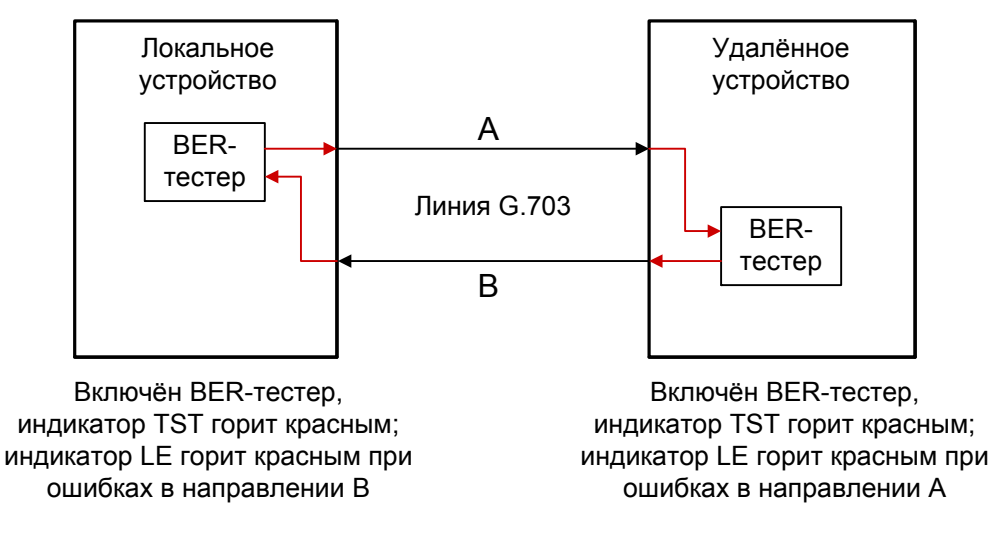

Рис. 4.4-2. Встречное включение BER-тестеров

## CRONYX

Web: www.cronyx.ru

E-mail: info@cronyx.ru